# 財富管理信託電子交易 IE 瀏覽器設定教學

#### -、 匯入華南永昌證券台股網路下單之 CA 憑證

(一)將台股網路下單之 CA 憑證匯入使用電腦。

(二)CA 憑證之遺失或匯出入教學請洽華南永昌證券客服 02-412-8889

#### 二、 IE 瀏覽器檢查與設定

(一)開啟華南永昌證券網頁,點選『新手 GO』

#### http://www.entrust.com.tw/

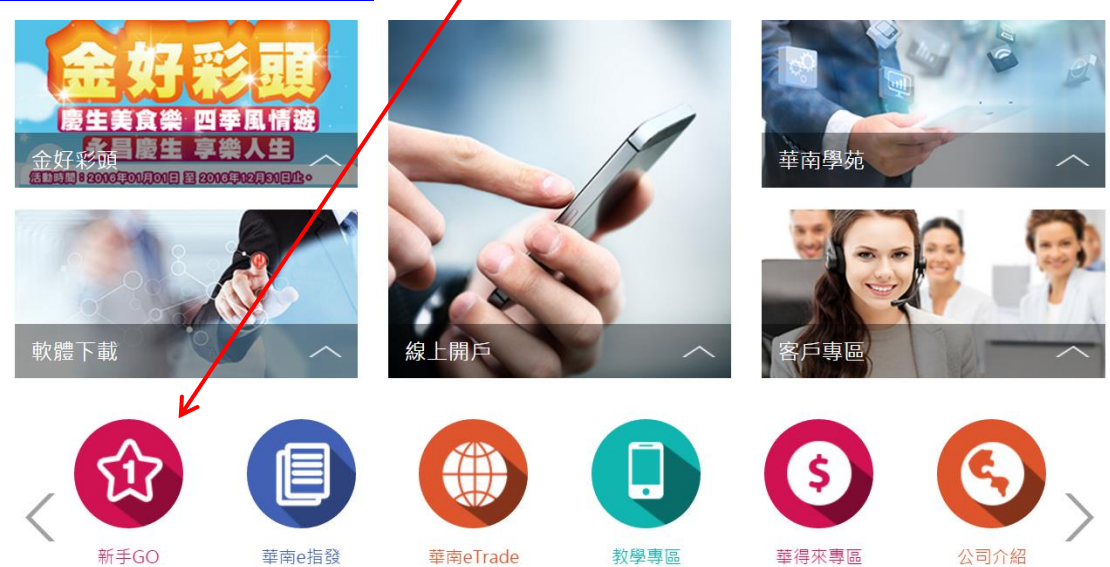

(二)點選電腦檢測及 IE 瀏覽器自我檢測程式,安裝後開啟執行

STEP 1 電腦檢測 刷戶流程 C 為確保您日後電子交易時更加順暢,同時電腦及 網頁瀏覽器設定是在最佳狀態。  $\boldsymbol{T}$ STEP 2 請利用下方電腦檢測系統的結果做「建議設定」。 Q° 電 腦 檢 測 CHECK-UP STEP 3 電腦檢測 密碼變更 PASSWORD IE瀏覽器 STEP 4 憑 證 申 請 自我檢測程式 憑 證 備 份 - 6 CERTIFICATE STEP 5 智 慧 手 機 憑 證 上 傳 × 檢測完成・下一步 STEP 6 下單介紹

/

| (三)點選『全部變更設定』,並確認頁面 <u>均為黑色字體</u> ,無紅色字體。 |                                                                                          |             |                |                |                 |                 |   |  |  |
|-------------------------------------------|------------------------------------------------------------------------------------------|-------------|----------------|----------------|-----------------|-----------------|---|--|--|
|                                           | *****設定完成後,割<br>作業系統: Windows 7<br>瀏覽器資訊: Microsoft Internet Explorer 7以上<br>使用者名稱:<br>全 | 青您關閉所有      | FIE 視窗,        | 使設定生效          | ****            |                 |   |  |  |
|                                           | 設定項目                                                                                     | 建議設定        | 瀏覽器(E)<br>目前設定 | 瀏覽器(E)<br>變更狀況 | 信任網站(正)<br>目前設定 | 信任網站(正)<br>變更狀況 |   |  |  |
|                                           | 1.下載簽名的ActiveX控制項                                                                        | 提示          | 提示             | 完成             | 提示              | 完成              |   |  |  |
|                                           | 2.下載未簽署的ActiveX控制項                                                                       | 提示          | 提示             | 完成             | 提示              | 完成              | Ξ |  |  |
|                                           | 3.自動提示ActiveX控制項                                                                         | 啟用          | 啟用             | 完成             | 啟用              | 完成              |   |  |  |
|                                           | 4. 起始不標示為安全的 ActiveX 控制項                                                                 | 提示          | 提示             | 完成             | 提示              | 完成              |   |  |  |
|                                           | 5.執行 ActiveX 控制項與插件                                                                      | 啟用          | 啟用             | 完成             | 啟用              | 完成              |   |  |  |
|                                           | 6.對標示為安全的ActiveX控制項執行指令碼                                                                 | 啟用          | 啟用             | 完成             | 啟用              | 完成              |   |  |  |
|                                           | 7.指令碼處理-Active Scripting                                                                 | 啟用          | 啟用             | 完成             | 啟用              | 完成              |   |  |  |
|                                           | 8. 允許網頁使用受限制的通訊協定於主動式內容                                                                  | 啟用          | 啟用             | 完成             | 啟用              | 完成              |   |  |  |
|                                           | 9.啟用檔案下載                                                                                 | 啟用          | 啟用             | 完成             | 啟用              | 完成              |   |  |  |
|                                           | 10.快顯封鎖程式                                                                                | 停用          | 停用             | 完成             | 停用              | 完成              |   |  |  |
|                                           | 11.指令碼處理-Java Applets的指令碼化                                                               | 啟用          | 啟用             | 完成             | 啟用              | 完成              |   |  |  |
|                                           | 12.查閱不同網域內的視窗和框架                                                                         | 啟用          | 啟用             | 完成             | 啟用              | 完成              |   |  |  |
|                                           | 13.跨網域存取資料來源                                                                             | 啟用          | 啟用             | 完成             | 啟用              | 完成              |   |  |  |
|                                           | 14.顯示混合的內容                                                                               | 啟用          | 啟用             | 完成             | 啟用              | 完成              |   |  |  |
|                                           | 15.僅允許認可的網域使用ActiveX而不提示                                                                 | 停用          | 停用             | 完成             | 停用              | 完成              |   |  |  |
|                                           | 16.隱私權-封鎖快顯                                                                              | 停用          | 停用             | 完成             |                 |                 |   |  |  |
|                                           | 17.啟用記憶體保護以協助避免網路攻擊                                                                      | 停用          | 停用             | 完成             |                 |                 |   |  |  |
|                                           | 18.此區域內的所有網站需要伺服器驗證https                                                                 | 不可打勾        | 沒打勾            | 完成             |                 |                 |   |  |  |
|                                           | 19.瀏覽器之工具網際網路選項/設定/請點選每次查<br>閩畫面時                                                        | 每次造訪網頁<br>時 | 每次造訪網頁<br>時    | 完成             |                 |                 | - |  |  |

(四)第一次變更完成後,請再重新操作一遍,確認變更是否完成。

## 三、 加入信任網站 , 請先開起下單網頁再執行。

(一)開啟 IE 工具/網際網路選項/安全性/點選綠色勾勾信任網站/點選網站

| 網際網路選項 ? 💌                                                  |  |  |  |  |  |  |
|-------------------------------------------------------------|--|--|--|--|--|--|
| 一般 安全性 臆私權 內容 連線 程式 進階                                      |  |  |  |  |  |  |
|                                                             |  |  |  |  |  |  |
| 選取要檢視或變更安全性設定的區域。                                           |  |  |  |  |  |  |
|                                                             |  |  |  |  |  |  |
| 網際網路 近端內部網 信任的網站 限制的網站路                                     |  |  |  |  |  |  |
| 信任的網站網站(網站(3)                                               |  |  |  |  |  |  |
| 這個區域包含您相信不會損害電腦或檔案的 ────────────────────────────────────    |  |  |  |  |  |  |
| 這個區域中具有網站。                                                  |  |  |  |  |  |  |
| 此區域的安全性等級(L)                                                |  |  |  |  |  |  |
| 白雪                                                          |  |  |  |  |  |  |
| □ □ □ □ □ □ □ □ □ □ □ □ □ □ □ □ □ □ □                       |  |  |  |  |  |  |
|                                                             |  |  |  |  |  |  |
|                                                             |  |  |  |  |  |  |
| ■ 散用受保護模式 (需要重新<br>散動 Internet Explorer)(P) 自訂等級(C) 預設等級(D) |  |  |  |  |  |  |
| 將所有區域重設為預設等級(R)                                             |  |  |  |  |  |  |
|                                                             |  |  |  |  |  |  |
|                                                             |  |  |  |  |  |  |
|                                                             |  |  |  |  |  |  |
| 確定 取消 套用(A)                                                 |  |  |  |  |  |  |

(二)取消打勾(不可以有勾勾)/點選新增/關閉

| 網際網路 | 8選項 8 23                                                                                                    |
|------|----------------------------------------------------------------------------------------------------|
| 信任的  | 網站                                                                                                    |
| ~    | 您可從此區域新增及移除網站。這個區域的所有網站會使<br>用區域的安全性設定。                                                                                                    |
| 將這   | 個網站新增到區域(D):                                                                                                    |
|      | (W):<br>://*.entrust.com.tw<br>://*.entrust.com.tw<br>:/ |
|      | 關閉(C)                                                                                                    |
|      | 將所有區域重設為預設等級(R)                                                                                                    |
|      |                                                                                                    |
|      | 確定         取消         套用(A)                                                                                                    |

(三)設定後將所有 IE 連覽器關閉重啟。

### 四、相容性檢視設定(限 IE 11 瀏覽器)

(一)IE 瀏覽器/工具/相容性檢視設定

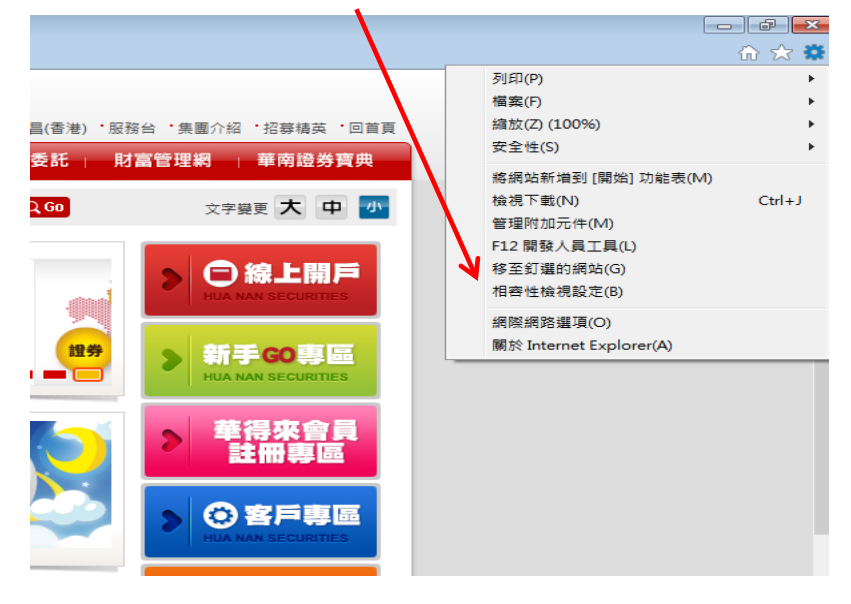

| (二)點選新增,然後關閉。                                                                                                    |            |  |  |  |  |  |
|----------------------------------------------------------------------------------------------------|------------|--|--|--|--|--|
| 相容性檢視設定                                                                                                    | <b>—</b> × |  |  |  |  |  |
| 變更相容性檢視設定                                                                                                    |            |  |  |  |  |  |
| 新增此網站(D):                                                                                                    | Z          |  |  |  |  |  |
| entrust.com.tw                                                                                                    | ─新増(A)     |  |  |  |  |  |
| 已新增至[相容性檢視]的網站(₩):                                                                                                    |            |  |  |  |  |  |
|                                                                                                    | 穆除(R)      |  |  |  |  |  |
| <ul> <li>✓ 在相容性檢視下顯示內部網路網站(I)</li> <li>✓ 使用 Microsoft 相容性清單(U)</li> <li>如需詳細資訊,請參閱 Internet Explorer <u>隐私權聲明</u></li> </ul> |            |  |  |  |  |  |
|                                                                                                    | [開閉(C)     |  |  |  |  |  |

(三)設定後將所有 IE 連覽器關閉重啟。

## 五、 安裝 JAVA 程式 (若您的電腦尚未安裝)

(一)華南永昌證券官網/軟體下載/工具程式下載專區/JAVA 主程式下載